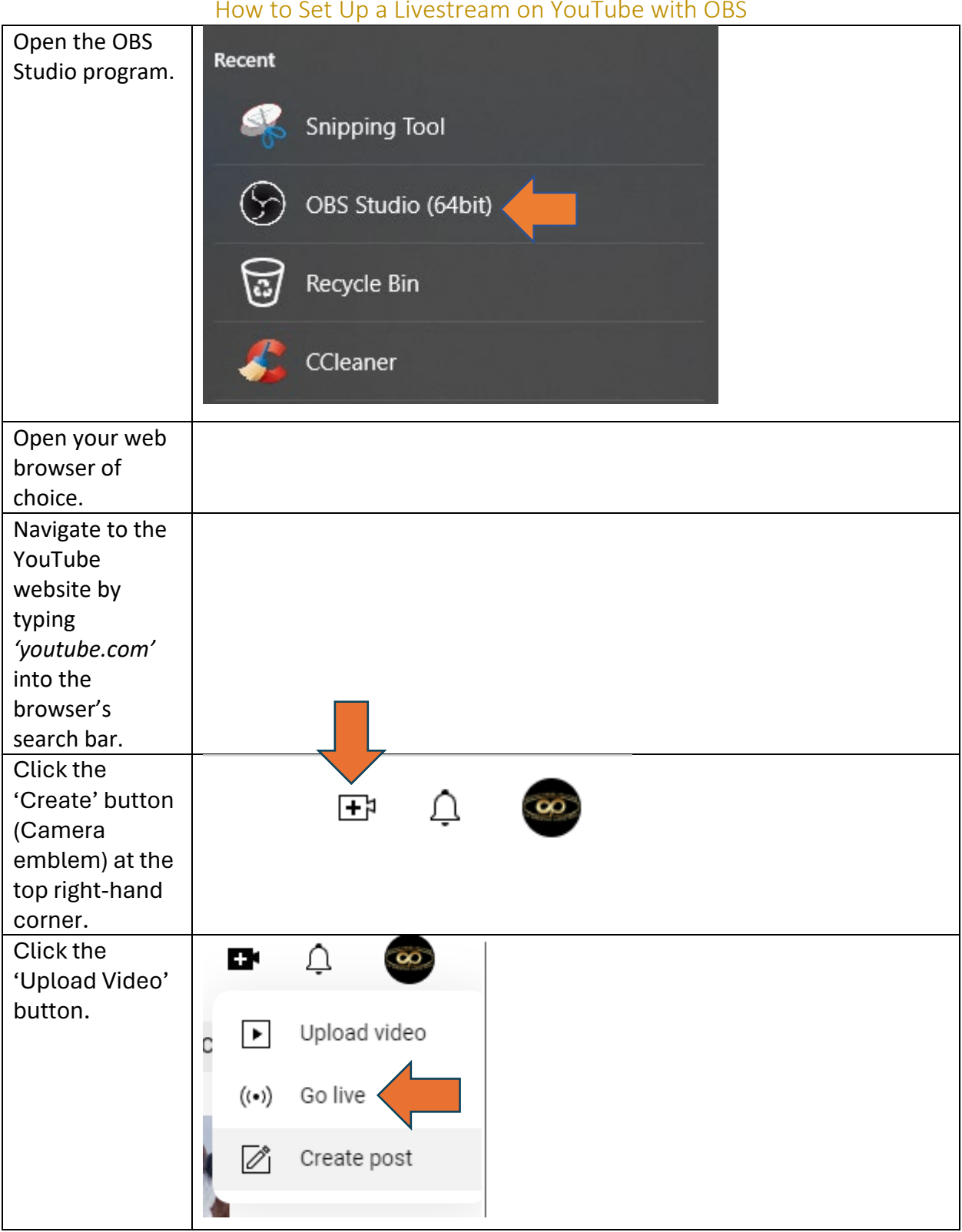

## How to Set Up a Livestream on YouTube with OBS

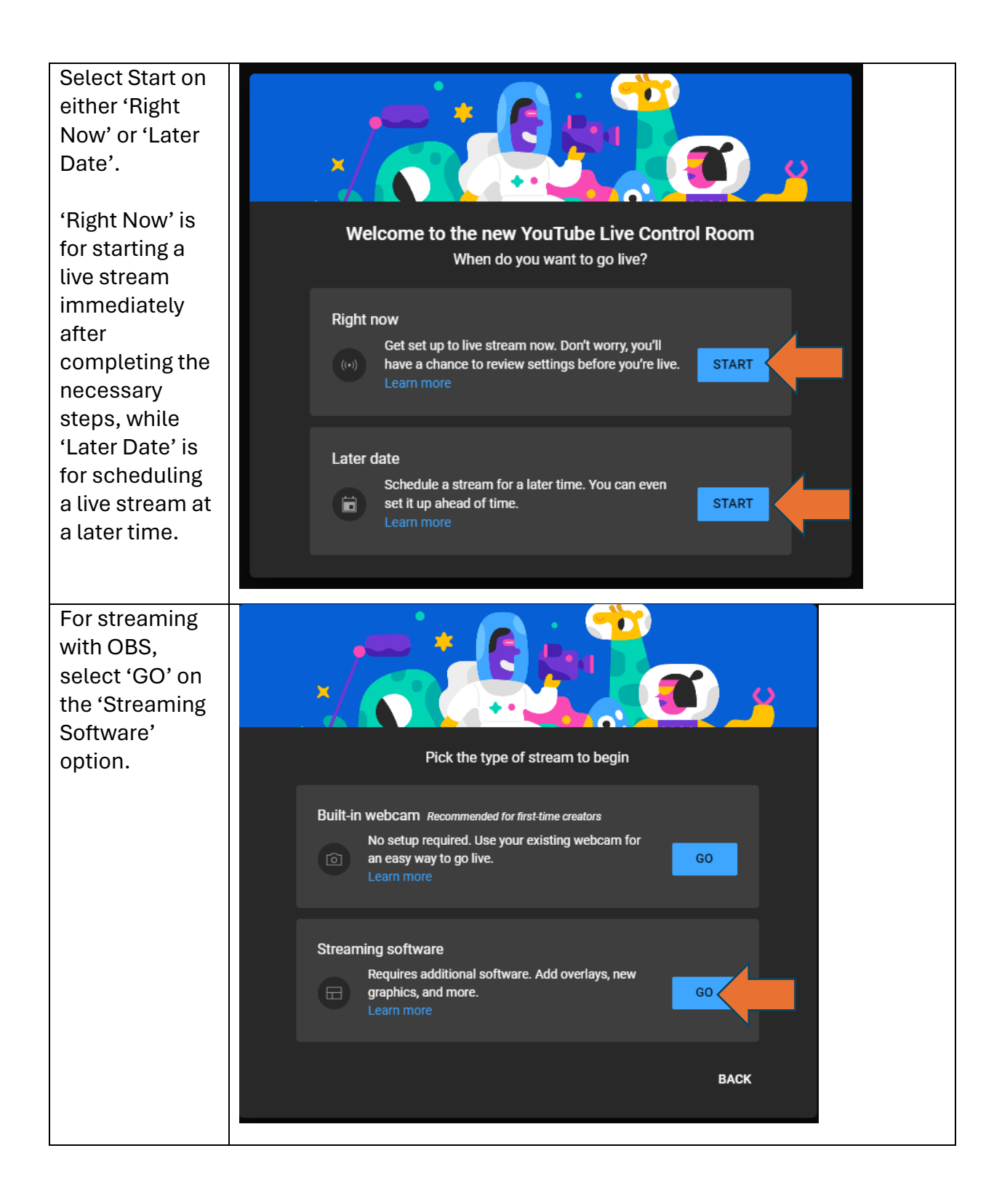

| Answer<br>whether or not                                                                                          | Is this video made for kids? (required) $	imes$                                                                                                    |
|----------------------------------------------------------------------------------------------------|----------------------------------------------------------------------------------------------------|
| the livestream<br>is made for kids<br>(required by<br>law no matter<br>where you<br>live), then<br>select 'Save'. | This video is set to not made for kids   Begardless of your location, you're legally required to comply with the Children's Online Privacy Protection Act (COPPA) and/or other laws. You're required to tell us whether your videos are made for kids: what's content made for kids? I peatures like personalized ads and live chat won't be available on live streams made for kids. Learn more I pest, it's made for kids I pest, it's not made for kids I pestriction (advanced) |
| Under the<br>Stream Key<br>section, select<br>'Copy' next to<br>the stream key.                                   | Stream settings       Analytics       Stream health         Stream key       Select stream key       Image: Copy steeled stream key (RTMP, Variable)         Stream key (paste in encoder)       Image: Copy steeled stream key       Image: Copy steeled stream key         Messer       Image: Copy steeled stream key       Image: Copy steeled stream key                                                                                                    |
| Go back to OBS<br>and select the                                                                                  | Controls 🔂                                                                                                    |
| Settings option.                                                                                                  | Start Streaming                                                                                                    |
|                                                                                                    | Start Recording                                                                                                    |
|                                                                                                    | Start Virtual Camera                                                                                                    |
|                                                                                                    | Studio Mode                                                                                                    |
|                                                                                                    | Settings                                                                                                    |
|                                                                                                    | Exit                                                                                                    |

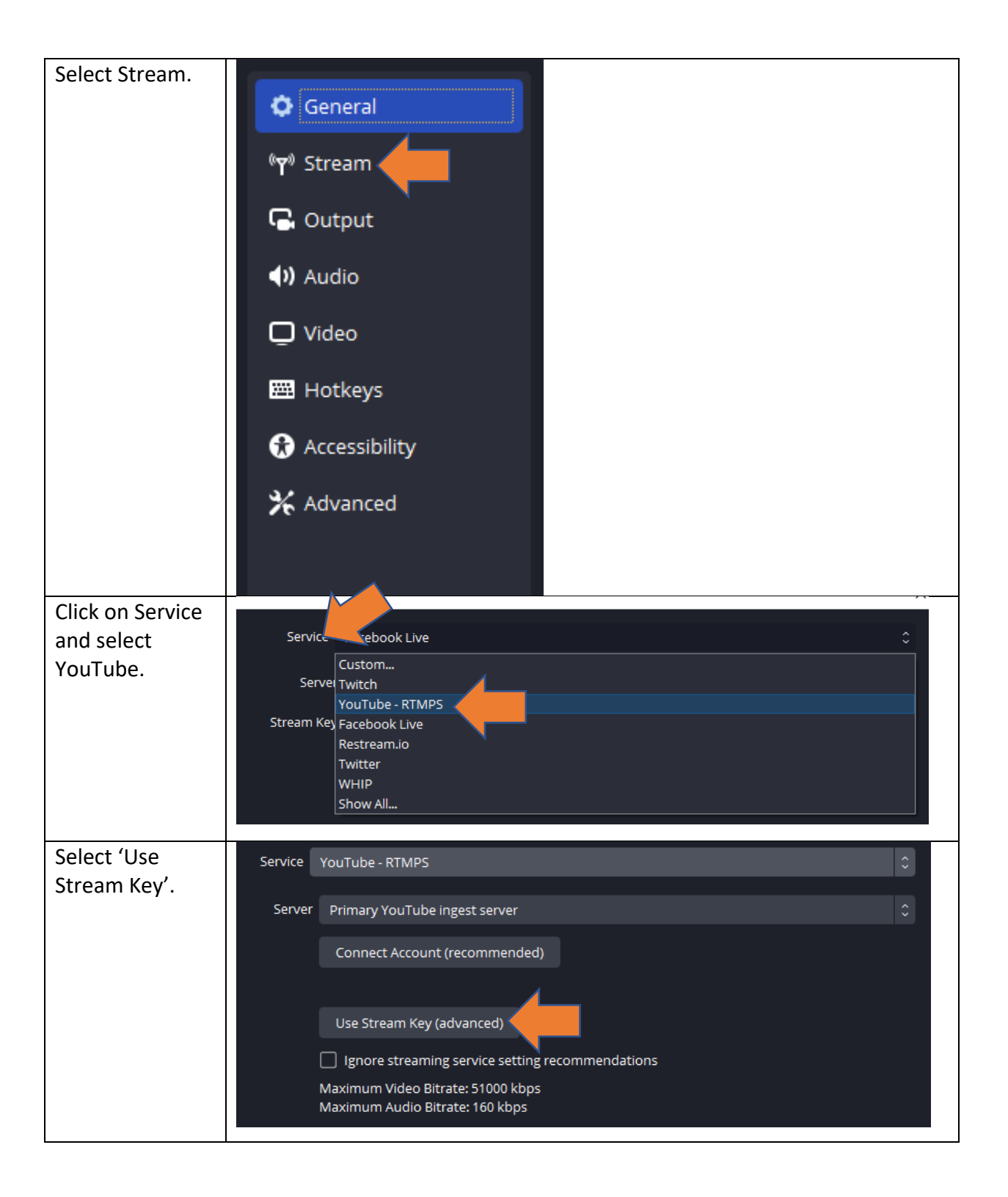

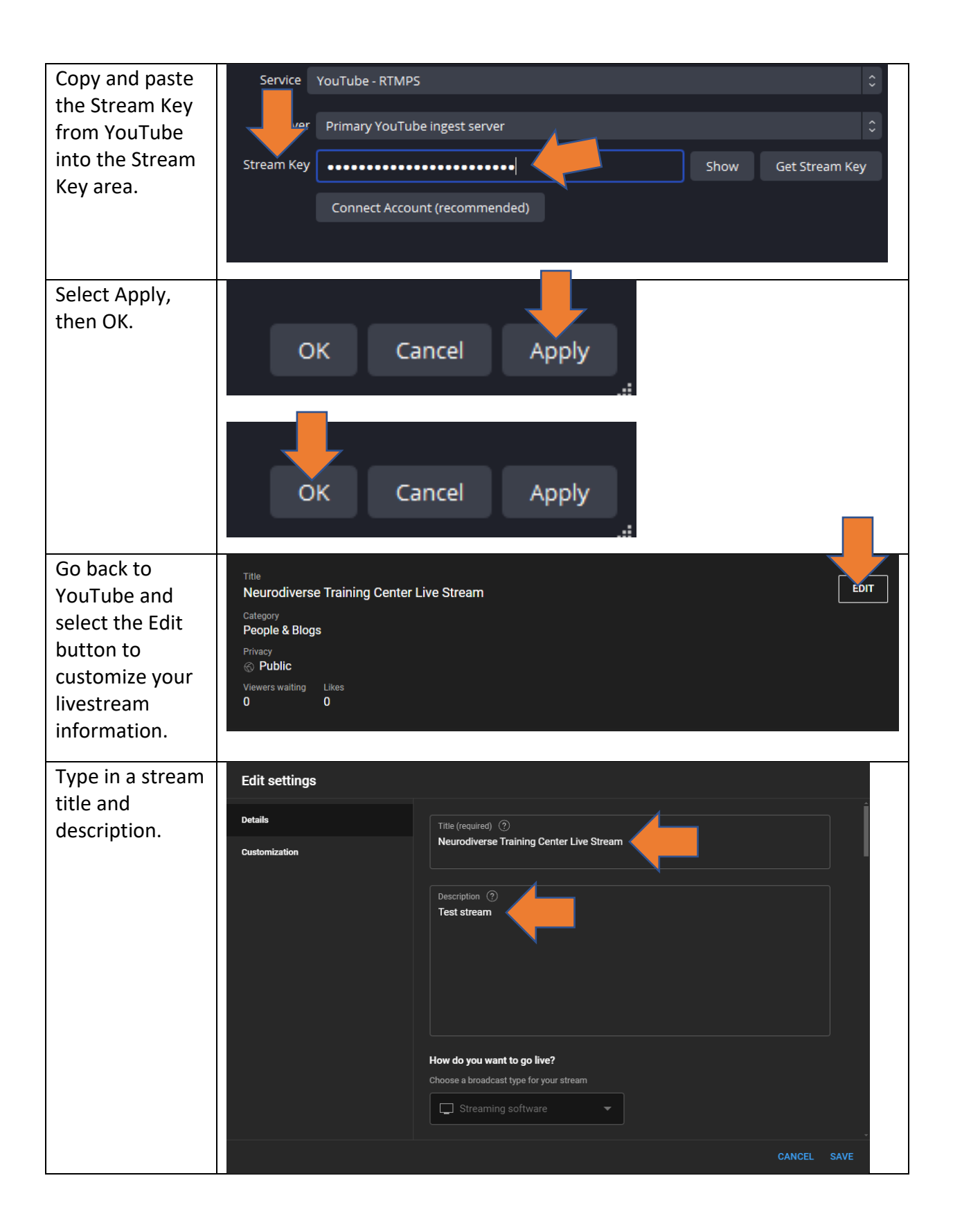

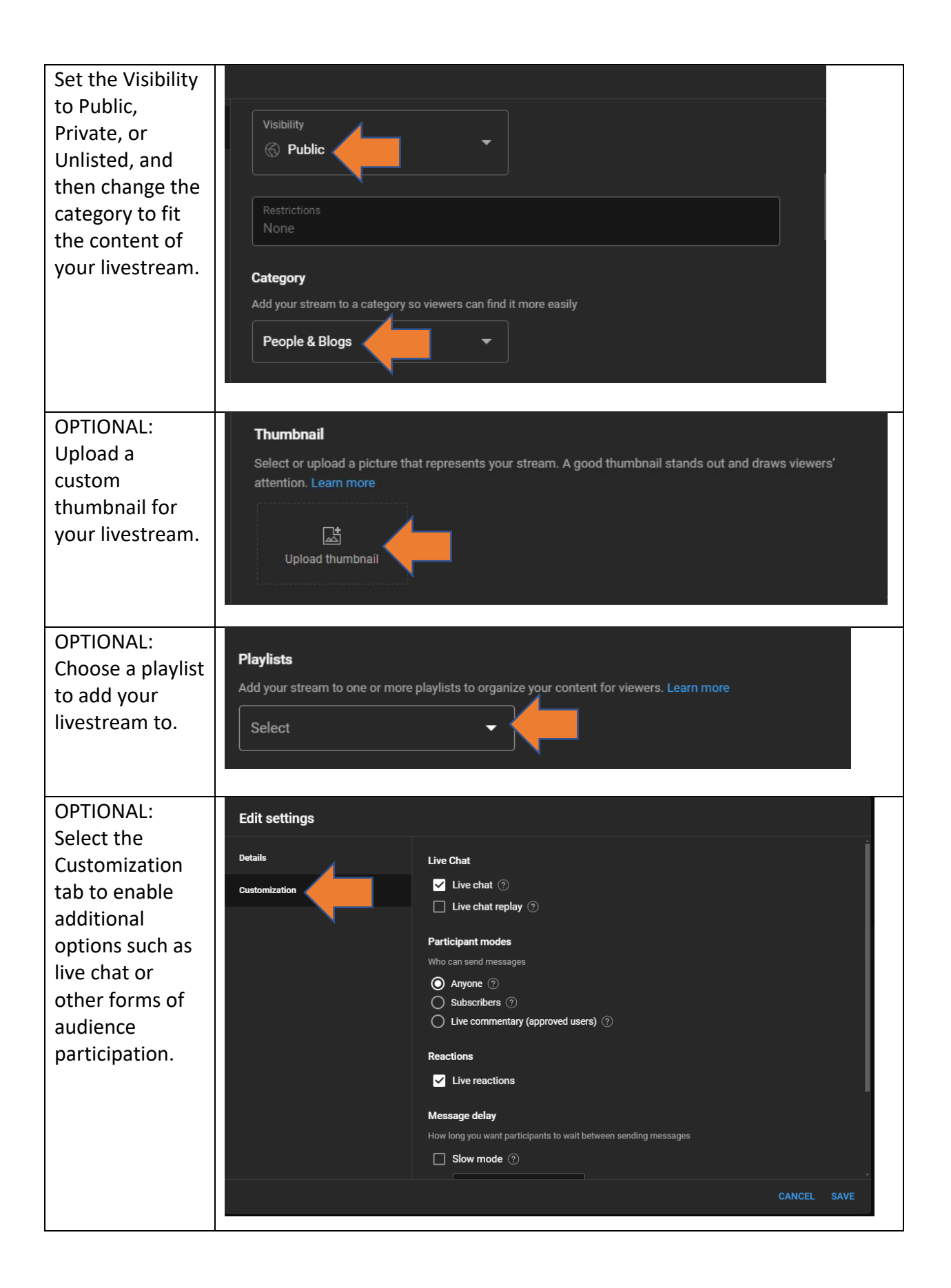

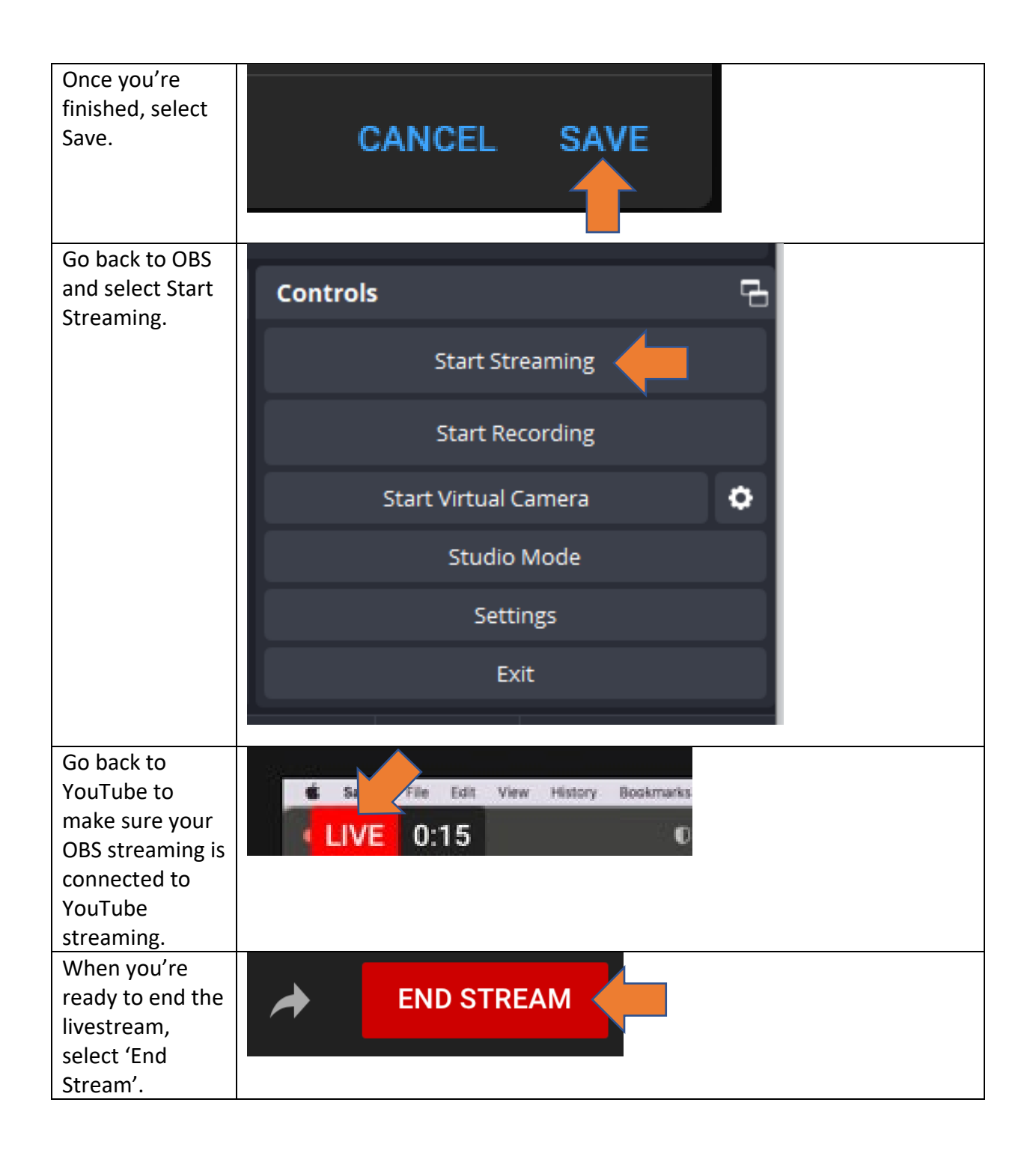

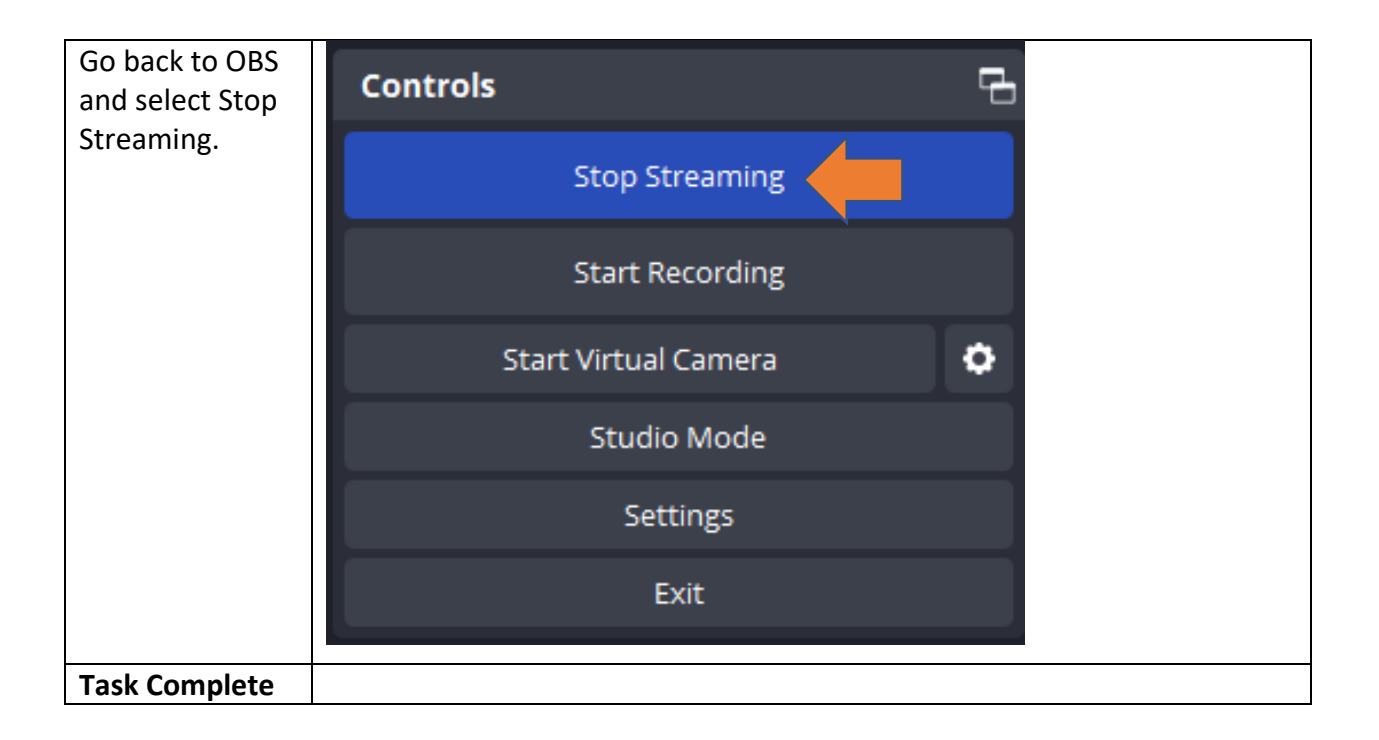